### **DUO MFA User Enrollment - AHPM**

DUO MFA is a second layer of protection for your account when logging in to the Citrix MVD applications. For early enrollment, please follow the direction below.

First, Download and Install the DUO Mobile app on your smartphone.

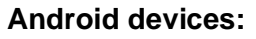

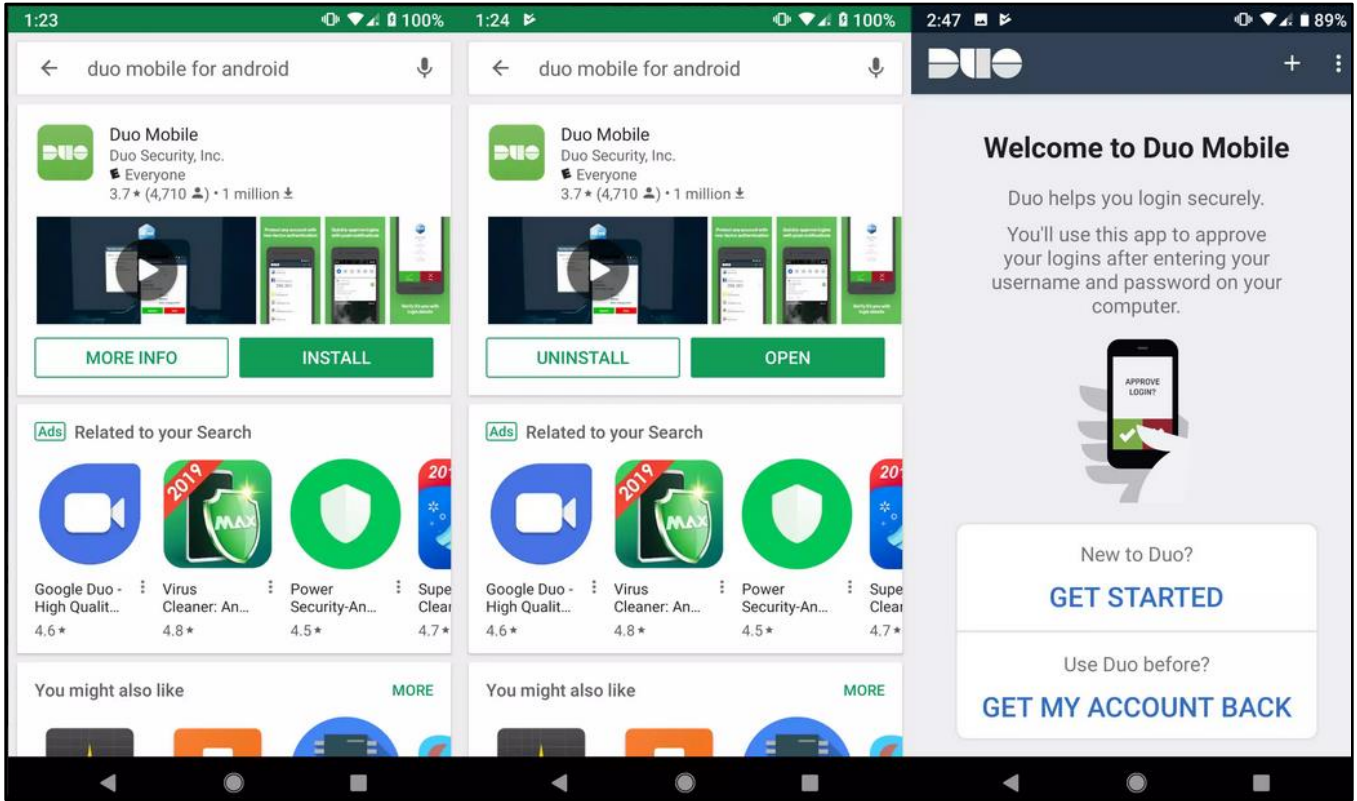

### iOS devices:

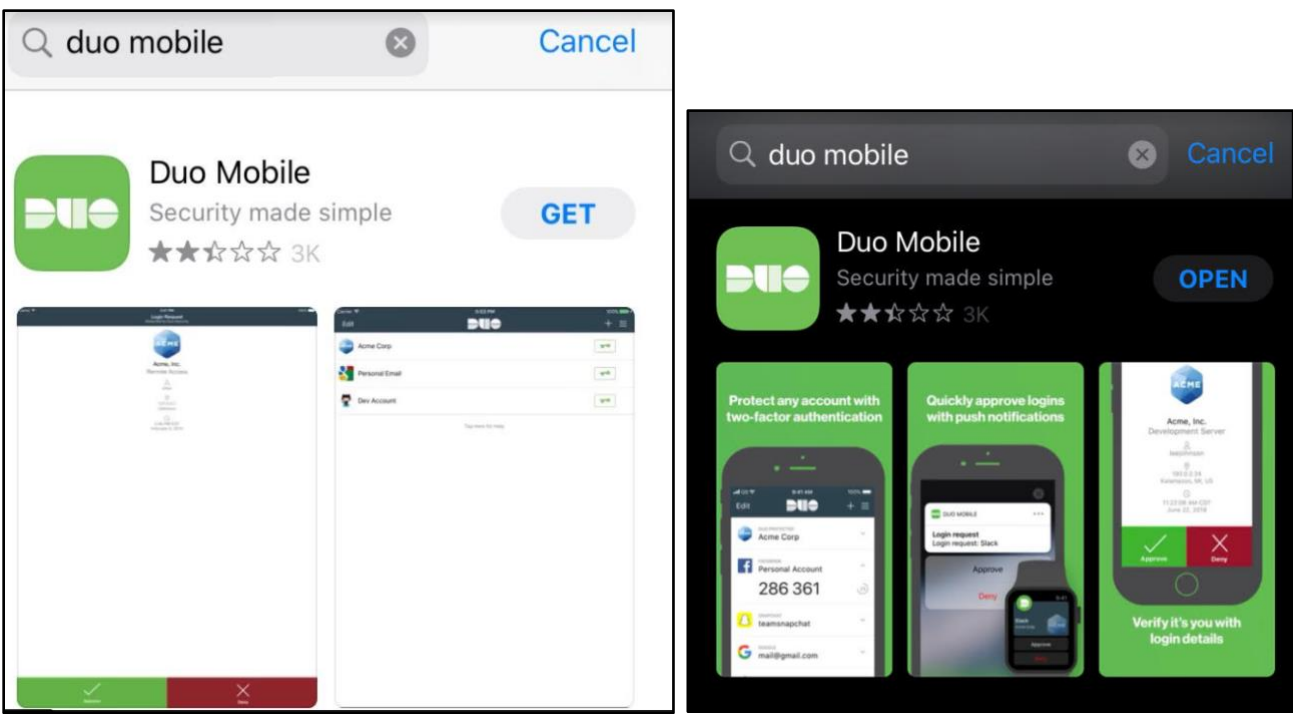

After you have completed installing the DUO mobile app.

## Go To: https://ahpm.ascensionhealth.org

1. A NOTICE banner will pop up, click on AHPM

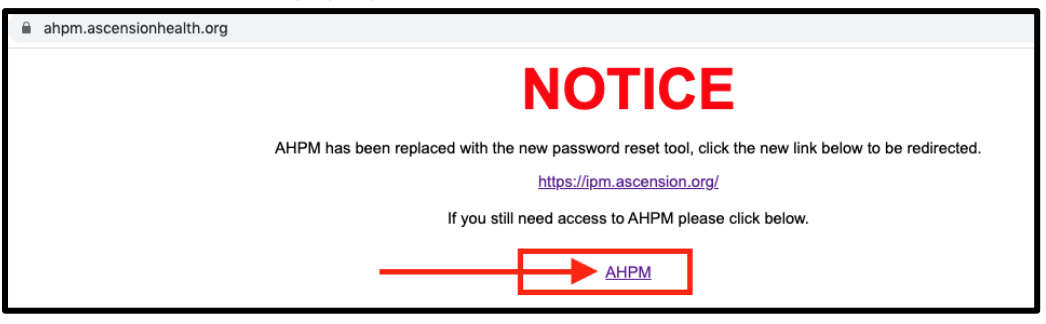

- 2. Enter your UserID and Password.
  - a. Select your ministry from the drop-down menu, enter the captcha word challenge and click Login

| Ascer                                  | nsion Technologies                                                                                                    |                                       |                   |
|----------------------------------------|----------------------------------------------------------------------------------------------------|---------------------------------------|-------------------|
| Forgotten Pass<br>Reset your forgotten | word Unlock Account<br>Depassword Unlock your locked out account                                                                | Sign in                               |                   |
| Update Your Account:                   | User Registration<br>Establish your identity via registration<br>Change Password<br>Change your password using current password | User Name:<br>Password:<br>Log on to: | Enter your UserID |
| eCorp Accounts:                        | eCorp account logins please select ECORP for the<br>domain using the Log on to drop down menu.                                  |                                       | mincpi e          |
| Encryption:                            | Resetting your password using this utility will not reset<br>your encryption password.                                          |                                       | Login             |

# 3. Click Start Setup

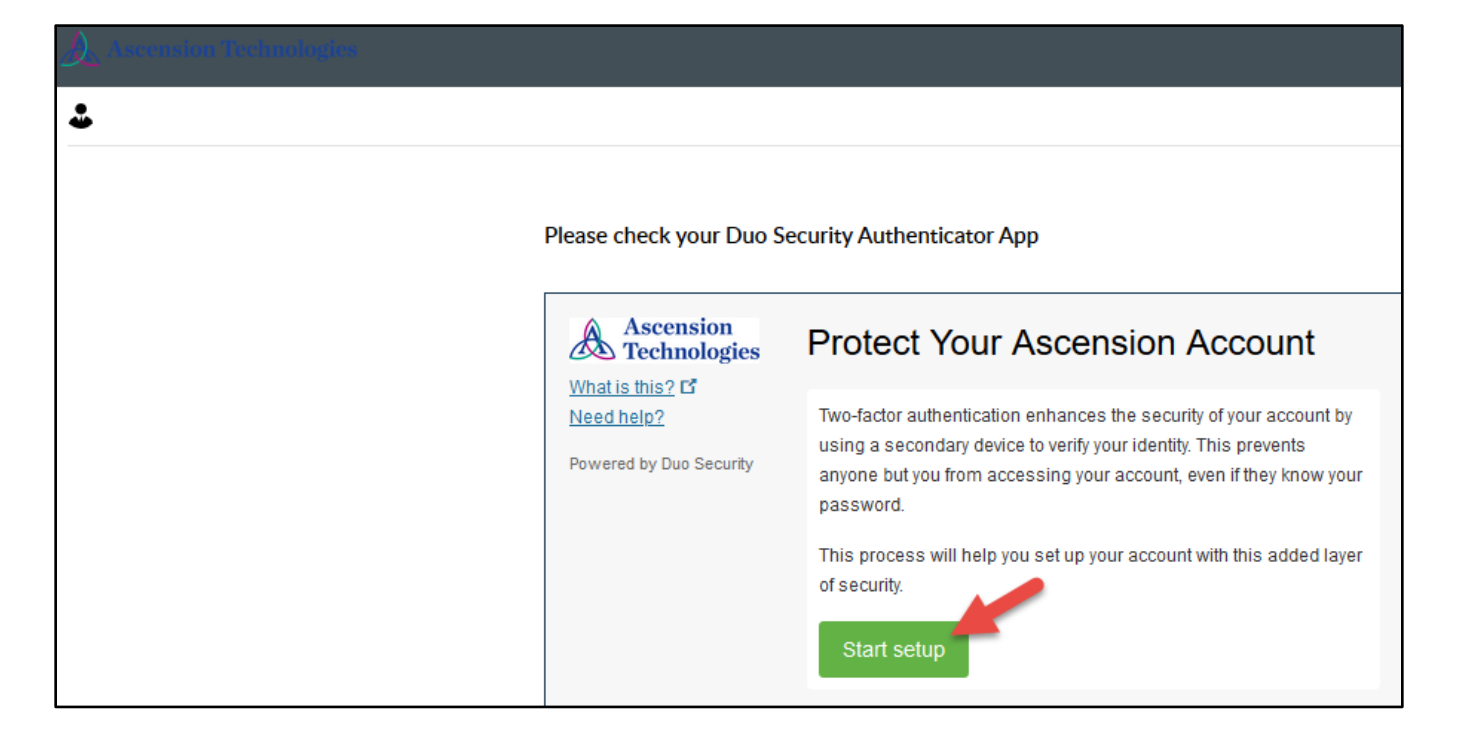

4. Select your device type and click Continue

| Ascension<br>Technologies | What type of device are you adding?                                            |
|---------------------------|--------------------------------------------------------------------------------|
| Need help?                | Mobile phone RECOMMENDED                                                       |
| Powered by Duo Security   | Tablet (iPad, Nexus 7, etc.)                                                   |
|                           | Security Key (YubiKey, Feitian, etc.)<br>Requires Chrome to use Security Keys. |

5. **Type** your phone number and **Click** the **check mark box** to verify your phone number a. Click **Continue** 

| Ascension<br>Technologies | Enter your phone number                    |
|---------------------------|--------------------------------------------|
| Need help?                | United States ~                            |
| Powered by Duo Security   | +1 Example: (201) 234-5678                 |
|                           | You entered () Is this the correct number? |
|                           | Back Continue                              |

# 6. Choose your device type and click Continue

| Ascension<br>Technologies | What type of phone is   | ? |  |
|---------------------------|-------------------------|---|--|
| What is this? C           | iPhone                  |   |  |
| <u>Need help?</u>         |                         |   |  |
| Powered by Duo Security   | Android                 |   |  |
|                           | Windows Phone           |   |  |
|                           | Other (and cell phones) |   |  |
|                           |                         |   |  |
|                           | Back Continue           |   |  |
|                           |                         |   |  |
|                           | -                       |   |  |

# 7. Click on "I have Duo Mobile installed'

| Ascension<br>Technologies                    | Install Duo Mobile for iOS                                                                                                    |  |  |
|----------------------------------------------|----------------------------------------------------------------------------------------------------|--|--|
| <u>Need help?</u><br>Powered by Duo Security | <ul> <li>1. Launch the App Store app and search for "Duo Mobile".</li> <li>2. Tap "Get" and then "Install" to download the app.</li> </ul> |  |  |
|                                              | Back I have Duo Mobile installed                                                                                                    |  |  |

- 8. Open the DUO mobile app on your smartphone
  - a. Click on the "+" sign on the duo mobile app, or "Add Account"

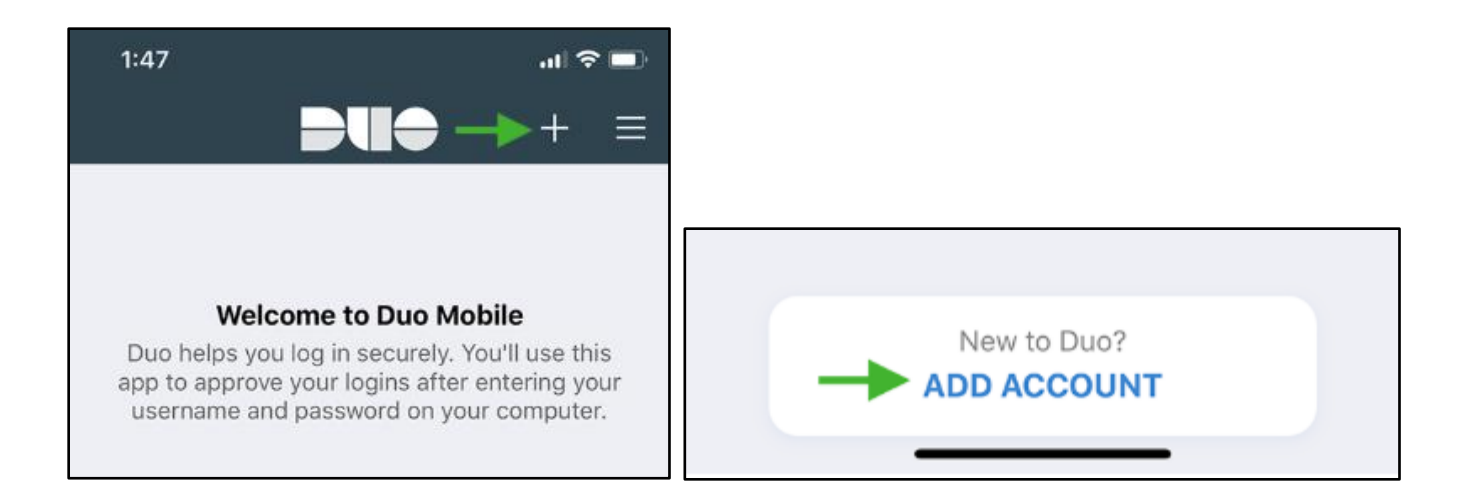

9. Click OK to allow the app to access your camera.

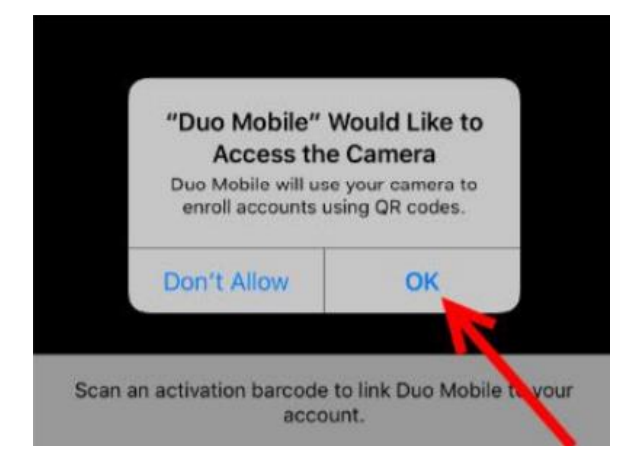

- 10. Scan the barcode on your computer and Click Continue
  - a. The barcode on your computer will change to a green check mark indicating the account was added successfully.

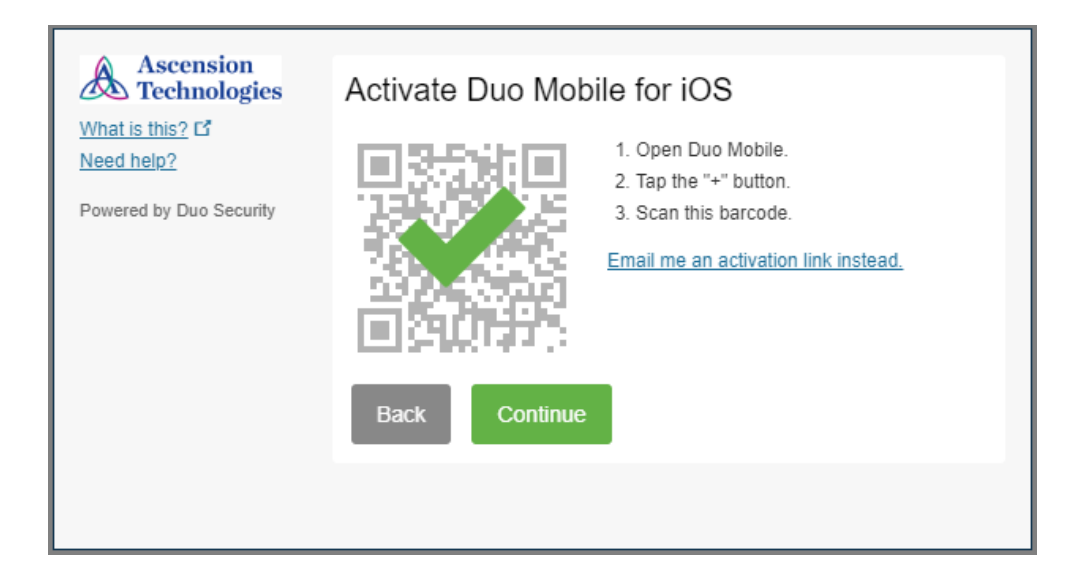

- 11. Click on the drop-down arrow to select your default MFA option.
  - a. Recommended setting is to "Automatically send this device a Duo Push"

|  | Ascension<br>Technologies                                                    | My Settings & Devices |                                           |      |
|--|------------------------------------------------------------------------------|-----------------------|-------------------------------------------|------|
|  | What is this? C <sup>*</sup><br><u>Need help?</u><br>Powered by Duo Security | Ć ios                 | JUST ADDED Device Opt                     | ions |
|  |                                                                              | + Add another devi    | <u>26</u>                                 |      |
|  |                                                                              | Default Device:       | iOS                                       | ł    |
|  |                                                                              | When I log in:        | Automatically call this device            | •    |
|  |                                                                              |                       | Ask me to choose an authentication method |      |
|  |                                                                              | Save C                | Automatically send this device a Duo Push |      |
|  |                                                                              |                       | Automatically call this device            |      |
|  |                                                                              |                       |                                           |      |

12. Click Save and "Continue to Login"

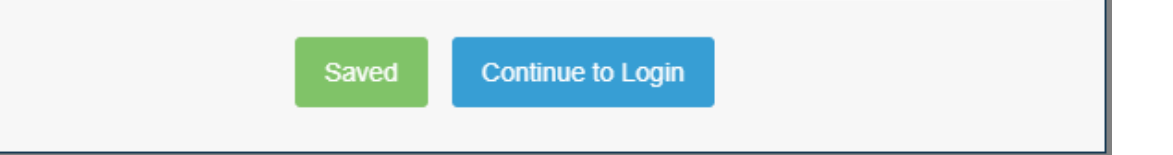

13. Once you are done with registration, the system will send you an MFA request.a. In this example we selected the DUO Automatic Push

|               | Ascension<br>Technologies<br>What is this? C <sup>*</sup><br>Add a new device<br>My Settings & Devices<br>Need help? | Choose an authentication method          Duo Push       Used automatically         Call Me | Send Me a Push<br>Call Me |
|---------------|----------------------------------------------------------------------------------------------------|--------------------------------------------------------------------------------------------|---------------------------|
| Powered by Du | Powered by Duo Security                                                                                              | Passcode                                                                                   | Enter a Passcode          |
|               |                                                                                                    | Remember me for 18 hours                                                                   |                           |
|               | Pushed a login request to you                                                                                        | ur device                                                                                  | Cancel                    |

## 14. Go to your phone

- a. Approve from the locked screen
- b. Or, open the app and click Approve

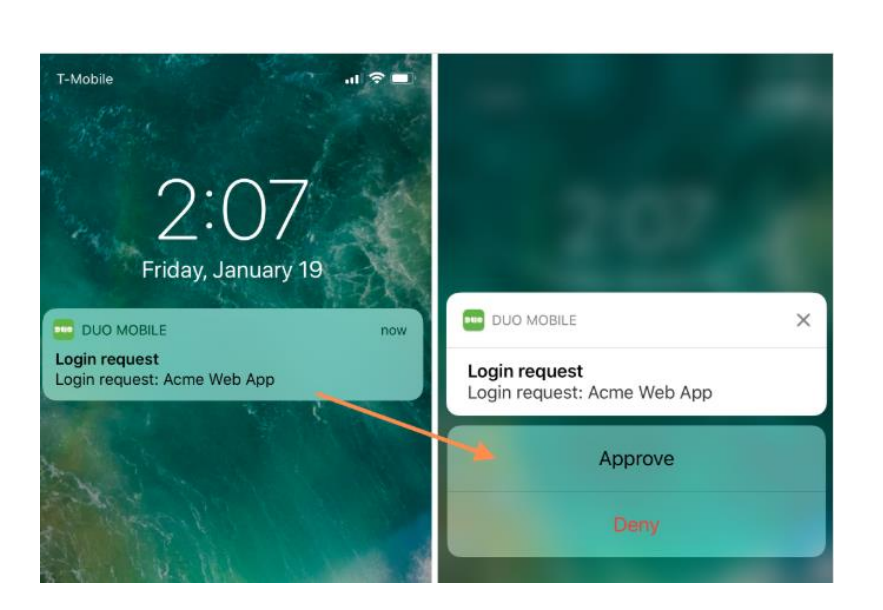

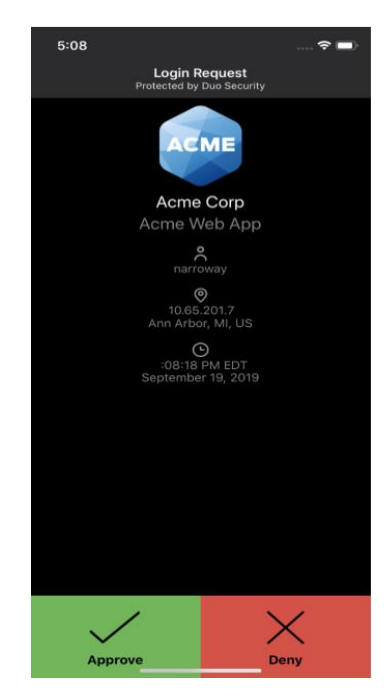